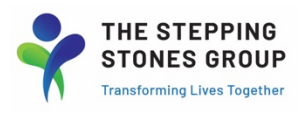

# **Concur Expense Reimbursements**

#### **Concur Login Information Email & New Password Set-Up**

New Hires will receive a "Welcome to Concur" email from <u>finance.reimbursements@ssg-healthcare.com</u> with Concur login information approximately 2 weeks after start date. This will be sent to employee's primary email address as shown in Kronos.

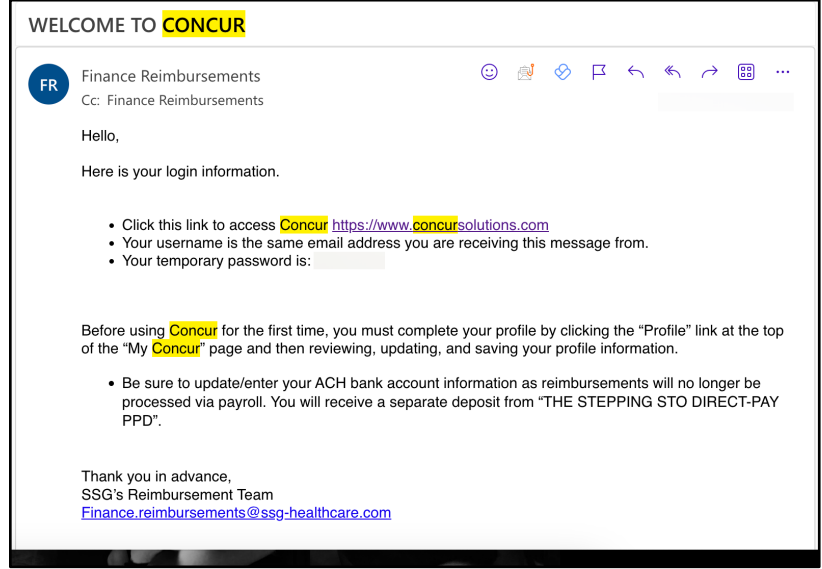

Username will be the same Email Address where "Welcome to Concur" login information email was received.

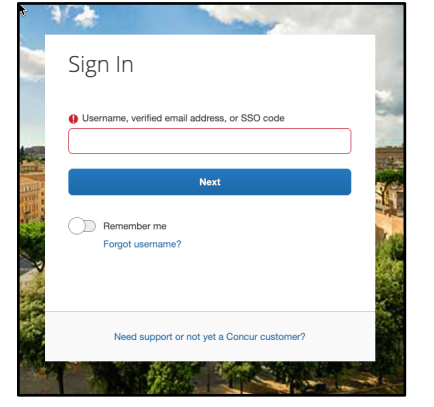

After 1<sup>st</sup> Login using Temporary Password, employee will be prompted to create a new password using the following criteria:

| Create New Password | Best practices for a strong password                                                                                                    |
|---------------------|----------------------------------------------------------------------------------------------------|
|                     | Your password requires:<br>1 Upper case letter<br>1 Number<br>At least 1 special character<br>more than 7 characters                                                                             |
|                     | Do not:<br>Include your username or e-mail address<br>Include personal information (your name, phone number, etc)<br>Include spaces<br>Repeat the same character more than 4 times consecutively |
|                     | Enter Password                                                                                                    |
|                     |                                                                                                    |
|                     | Confirm Password                                                                                                    |

#### **Complete Concur Profile Set-Up**

Before using Concur for the first time, you must complete your profile by clicking the "Profile" link at the top of the "My Concur" page and select Profile Settings.

|                                      |         | Help 🔻   |
|--------------------------------------|---------|----------|
|                                      | Profile | <b>N</b> |
| Summer Johnson Copeland              |         |          |
| a <u>Profile Settings</u>   Sign Out |         |          |

On Profile Options page, click on "Bank Information" to update/enter your ACH bank account information as reimbursements will no longer be processed via payroll. You will receive a separate deposit from "THE STEPPING STO DIRECT-PAY PPD". You can also update your contact information (email/phone), notification preferences, password, and access Concur Mobile App link.

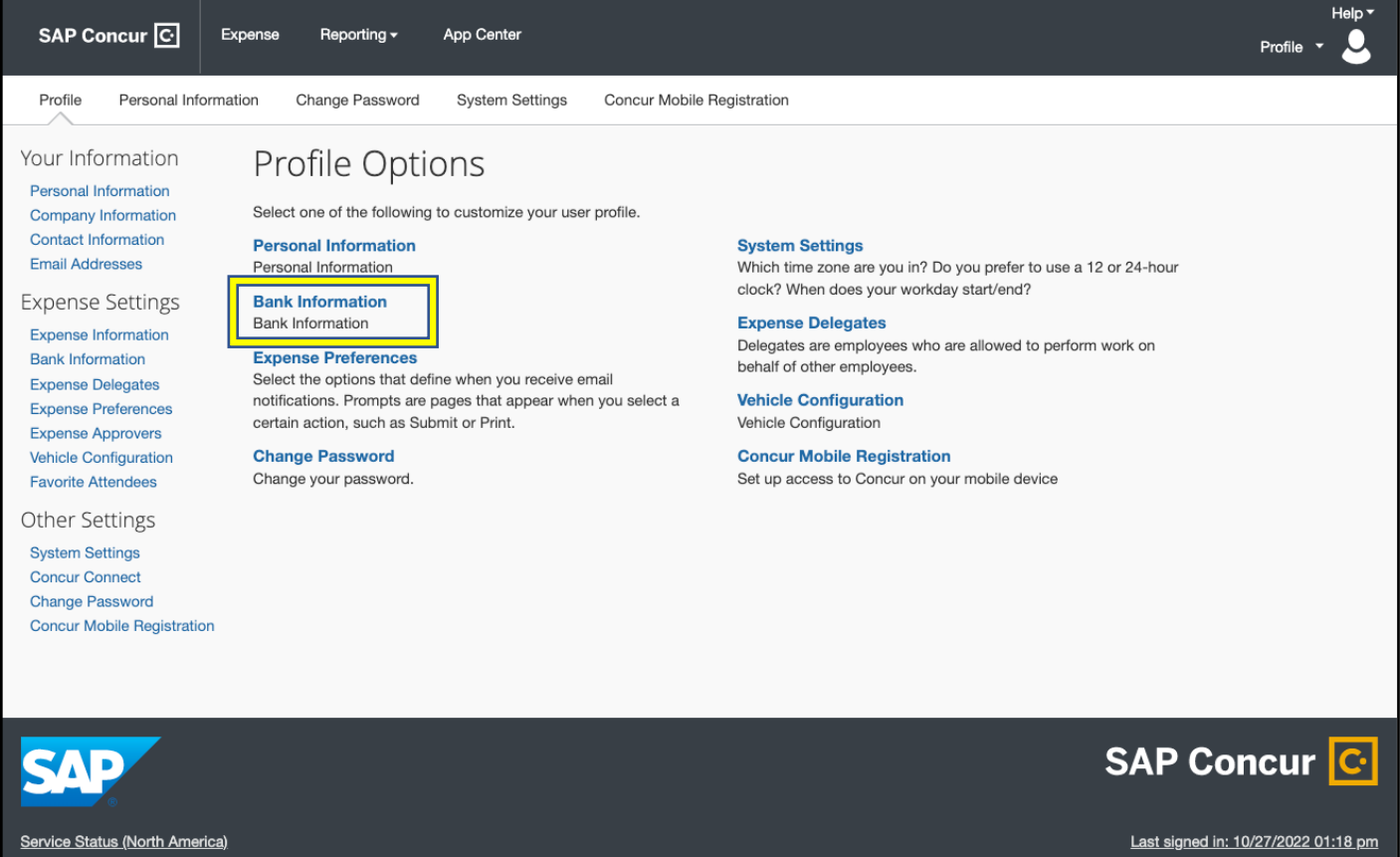

**Cookie Preferences** 

© Copyright 2022 - SAP Concur - All Rights Reserved

### View Reimbursement Balances and Usage History by Expense Category

On Concur homepage, scroll over Reporting tab and select Budget Dashboards.

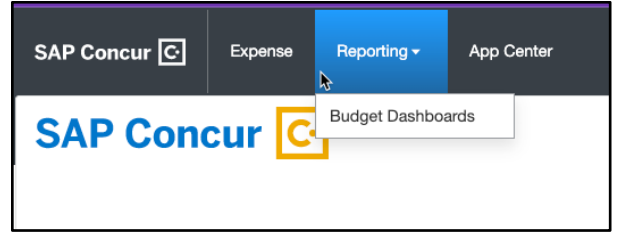

Each reimbursement type assigned to you will appear in separate boxes. To view specific details and transactions for each category, click on reimbursement type.

| SAP Concu       | Ir 🖸 Expense                                                     | Reporting - A                | pp Center                                                |                            |  |
|-----------------|------------------------------------------------------------------|------------------------------|----------------------------------------------------------|----------------------------|--|
| Budget Dashb    | oards                                                            |                              |                                                          |                            |  |
| - Filters       | 22-23SY - Annu                                                   | al Period Budgets            | Q Sea                                                    | rch budgets                |  |
| Showing 2 items | Send to Excel                                                    |                              |                                                          |                            |  |
| My Budgets      | 999102-PDA<br>\$100.00<br>FY 22-23SY + USD +<br>Spent<br>Pending | Personal<br>\$0.00<br>\$0.00 | 999102-Wellness<br>\$100.00<br>FY 22-23SY + USD + Person | *<br>*<br>\$0.00<br>\$0.00 |  |
|                 | Hemaining                                                        | \$100.00                     | Hemaining                                                | \$100.00                   |  |

#### **Create a New Expense Report**

On Concur homepage, click on + Start a Report to create a new expense report.

| SAP Concur 🖸 | Expense | Reporting <del>-</del> | App Center |                              |                                |                                    | Help <del>•</del><br>Profile • |
|--------------|---------|------------------------|------------|------------------------------|--------------------------------|------------------------------------|--------------------------------|
| SAP Con      | cur 🖸   |                        |            | ◆       Start a       Report | <b>∳</b><br>Upload<br>Receipts | <b>00</b><br>Available<br>Expenses | <b>01</b><br>Open<br>Reports   |
| COMPANY NOTE | S       |                        |            |                              |                                |                                    |                                |

Complete all required boxes. When selecting Report Date, use latest date of expense items you will include in Expense Report. (Ex. If multiple October expenses/receipt dates to be added to report, select latest date of all October receipts as Report Date)

| Create New Report |                        | ×                                 |
|-------------------|------------------------|-----------------------------------|
| Report Name *     | Report Date 10/27/2022 | * Required field Business Purpose |
| Cost Center       | Region                 |                                   |
| K12 Therapist     | South Region           |                                   |
| Comment           |                        |                                   |
|                   |                        |                                   |
|                   |                        |                                   |
|                   |                        | h                                 |
|                   |                        |                                   |
|                   |                        |                                   |
|                   |                        |                                   |
|                   |                        |                                   |
|                   |                        |                                   |
|                   |                        | Cancel Create Report              |

### Once completed, click Create Report.

| Create New Report                |                        |                                   | × |
|----------------------------------|------------------------|-----------------------------------|---|
| Report Name * Oct Reimbursements | Report Date 10/31/2022 | * Required field Business Purpose |   |
| Cost Center<br>K12 Therapist     | Region<br>South Region | ]                                 |   |
| Comment                          |                        |                                   |   |
|                                  |                        |                                   |   |
|                                  |                        |                                   | ٦ |
|                                  |                        | Canc Create Report                |   |

### Adding Expense Item(s) to Expense Report

Click on blue Add Expense button.

| SAP Concur C                | Expense           | Reporting <del>-</del>        | App Center |                                                        |               | Help 🕶<br>Profile 👻 |
|-----------------------------|-------------------|-------------------------------|------------|--------------------------------------------------------|---------------|---------------------|
| Manage Expenses             |                   |                               |            |                                                        |               |                     |
| Oct Reimbu<br>Not Submitted | urseme<br>Share ∽ | ents \$0.0<br>Manage Receipts | 00 💼<br>~  |                                                        |               | Submit Report       |
|                             |                   |                               | Ado        | No Expenses<br>expenses to this report to submit for r | eimbursement. |                     |

Select Expense Category/Type for expense item adding. If unsure which category to use, refer to New Hire, PDA, and Wellness eligible expense guides (<u>https://info.thesteppingstonesgroup.com/concur-training-guides-and-resources</u>).

| <b>0</b><br>Available Expenses         | +<br>Create New Expense |  |
|----------------------------------------|-------------------------|--|
| Search for an exper                    | ise type                |  |
| A Recently Used                        |                         |  |
| Personal Car Mi                        | leage                   |  |
| Wellness                               |                         |  |
| PDA                                    |                         |  |
| New Hire                               |                         |  |
| <ul> <li>O2. Transportation</li> </ul> | on                      |  |
|                                        |                         |  |

Complete all required boxes with red \* and upload a receipt (PDF format), making sure to match the Transaction Date to Receipt Date and \$ Amount matching Receipt \$ Amount (or up to reimbursement balance remaining for category).

| <i>lew Expens</i>  | se                   |                    |                 | Cancel               | Save Expe    | nse |
|--------------------|----------------------|--------------------|-----------------|----------------------|--------------|-----|
| Details            | Itemizations         |                    |                 |                      | Hide Receipt | Ē   |
| Allocate           |                      | *                  | Required field  |                      |              |     |
| Expense Type *     |                      |                    | in oquinou noru |                      |              |     |
| Wellness           |                      |                    | ~               |                      |              |     |
| Fransaction Date * |                      | Business Purpose * |                 |                      |              |     |
| MM/DD/YYYY         |                      |                    |                 |                      |              |     |
| lendor Description |                      | Payment Type *     |                 |                      |              |     |
|                    |                      | Out-of-Pocket      | ~               | _                    |              |     |
| Amount *           |                      | Currency *         |                 |                      |              |     |
|                    |                      | US, Dollar         | ~               | Upload Receipt Image |              |     |
| Cost Center *      |                      | Region             |                 |                      |              |     |
| K12 Therapist      | ~                    | South Region       |                 |                      |              |     |
| Comment            |                      |                    |                 |                      |              |     |
|                    |                      |                    |                 |                      |              |     |
|                    |                      |                    |                 |                      |              |     |
|                    |                      |                    |                 |                      |              |     |
|                    |                      |                    |                 |                      |              |     |
| Save Expense       | Save and Add Another | ancel              |                 |                      |              |     |

Once completed and receipt uploaded, click Save Expense -or- Save and Add Another (if adding another expense item to current Expense Report). *If adding multiple Expense Items to same Expense Report, be sure to <u>Update Expense Type</u> for each item to reflect correct reimbursement category type.* 

| New Expense        | ç                  |                    |       | Cancel Save Expense            |
|--------------------|--------------------|--------------------|-------|--------------------------------|
| Details            | Itemizations       |                    |       | Hide Receipt                   |
| Allocate           |                    | * Required         | field | ≔ 1 of 1 Q - + …   ŵ           |
| Expense Type *     |                    |                    |       |                                |
| Wellness           |                    |                    | ~     | ABC Gym- Chicago II            |
| Transaction Date * |                    | Business Purpose * |       | 10/17/2022                     |
| 10/17/2022         |                    | 22/23 Wellness     |       | Annual Membership: \$50.00     |
| Vendor Description |                    | Payment Type *     |       | Summer Johnson Copeland (Test) |
| ABC Gym            |                    | Out-of-Pocket      | ~     | Amount Paid: \$50.00           |
| Amount *           |                    | Currency *         |       |                                |
| 50.00              |                    | US, Dollar         | ~     |                                |
| Cost Center *      |                    | Region             |       |                                |
| K12 Therapist      | ~                  | South Region       |       |                                |
| Comment            |                    |                    |       |                                |
|                    |                    |                    |       |                                |
|                    |                    |                    |       |                                |
|                    |                    |                    | 10    |                                |
| [                  |                    |                    |       |                                |
| Save Expense Sav   | ve and Add Another | ancel              |       | 10-17-22 Wellness Receipt (    |
|                    |                    |                    |       | Detach                         |

View of Expense Item added to Expense Report

| SAP Concur C                                                                                                    | Expense Reporting - | App Center      |                   |                   | Help •<br>Profile • |  |  |  |
|----------------------------------------------------------------------------------------------------|---------------------|-----------------|-------------------|-------------------|---------------------|--|--|--|
| Manage Expenses                                                                                                    |                     |                 |                   |                   |                     |  |  |  |
| Oct Reimbursements \$50.00   Copy Report Submit Report Not Submitted Report Details   Print/Share  Manage Receipts |                     |                 |                   |                   |                     |  |  |  |
| Add Expense                                                                                                    |                     |                 |                   |                   |                     |  |  |  |
| □ Receipt ↑↓                                                                                                    | Payment Type ↑↓     | Expense Type ↑↓ | Vendor Details ↑↓ | Date <del>≡</del> | Requested ↑↓        |  |  |  |
|                                                                                                    | Out-of-Pocket       | Wellness        | ABC Gym           | 10/17/2022        | \$50.00             |  |  |  |
|                                                                                                    |                     |                 |                   |                   | \$50.00             |  |  |  |

After adding all Expense Items to Expense Report, check top box to select all, then click red Submit Report button to submit completed expense report/items to Accounting for review and approval.

| Mana                                                                                                 | ge Expenses                                                      |                 |                 |                   |            |              |  |  |  |
|----------------------------------------------------------------------------------------------------|------------------------------------------------------------------|-----------------|-----------------|-------------------|------------|--------------|--|--|--|
| Oct Reimbursements \$50.00  Submit Report Not Submitted Report Details  Print/Share  Manage Receipts |                                                                  |                 |                 |                   |            |              |  |  |  |
| Add                                                                                                  | Add Expense Edit Delete Copy Allocate Combine Expenses Move to V |                 |                 |                   |            |              |  |  |  |
|                                                                                                    | Receipt↑↓                                                        | Payment Type ↑↓ | Expense Type ↑↓ | Vendor Details ↑↓ | Date≡      | Requested ↑↓ |  |  |  |
|                                                                                                    |                                                                  | Out-of-Pocket   | Wellness        | ABC Gym           | 10/17/2022 | \$50.00      |  |  |  |
|                                                                                                    | 1                                                                |                 |                 |                   |            | \$50.00      |  |  |  |
|                                                                                                    |                                                                  |                 |                 |                   |            |              |  |  |  |

## Expense Report Status Change Email Notifications (Examples)

Expense Report Submitted and Awaiting Finance Review for Approval

| From: <u>AutoNotification@concursol</u><br>Sent: Friday, October 7, 2022 9:31                                | utions.com < <u>AutoNotification@concursolutions.com</u> ><br>AM                       |   |
|----------------------------------------------------------------------------------------------------|----------------------------------------------------------------------------------------|---|
| Subject: Expense Report Status Cha                                                                           | ange                                                                                   |   |
| SAP Concur                                                                                                   | SAD                                                                                    |   |
|                                                                                                    | 0                                                                                      |   |
| Exp                                                                                                    | ense Report Status Change                                                              |   |
| Exp<br>Your expense report lis                                                                               | ense Report Status Change<br>ted below has changed status.                             |   |
| Exp<br>Your expense report lis                                                                               | ense Report Status Change<br>ted below has changed status.                             |   |
| Exp<br>Your expense report lis<br>Changed By<br>Report Name                                                  | ense Report Status Change<br>ted below has changed status.                             |   |
| Exp<br>Your expense report lis<br>Changed By<br>Report Name<br>Report Date                                   | ense Report Status Change<br>ted below has changed status.                             |   |
| Exp<br>Your expense report lis<br>Changed By<br>Report Name<br>Report Date<br>Submit Date                    | ense Report Status Change<br>ted below has changed status.<br>10/05/2022<br>10/07/2022 |   |
| Exp<br>Your expense report lis<br>Changed By<br>Report Name<br>Report Date<br>Submit Date<br>Amount Approved | ted below has changed status.                                                          | - |
| Exp<br>Your expense report lis<br>Changed By<br>Report Name<br>Report Date<br>Submit Date<br>Amount Approved | ted below has changed status.<br>10/05/2022<br>10/07/2022<br>USD                       |   |

Expense Report Approved by Finance & Payment Deposit in Approximately 5-7 Days from this Email Notification

| m: <u>AutoNotification@concursol</u>                                                                                             | utions.com < <u>AutoNotification@concursolu</u>                                   | tions.com>                                                                             |
|----------------------------------------------------------------------------------------------------|-----------------------------------------------------------------------------------|----------------------------------------------------------------------------------------|
| nt: Monday, October 10, 2022 10                                                                                                  | ::40 AM                                                                           |                                                                                        |
| bject: Expense Report Status Cha                                                                                                 | nge                                                                               |                                                                                        |
|                                                                                                    |                                                                                   |                                                                                        |
|                                                                                                    |                                                                                   |                                                                                        |
|                                                                                                    |                                                                                   | SAD                                                                                    |
|                                                                                                    |                                                                                   |                                                                                        |
|                                                                                                    |                                                                                   |                                                                                        |
| Exn                                                                                                    | anse Deport Status Change                                                         |                                                                                        |
| Evb                                                                                                    | ense Report Status Change                                                         |                                                                                        |
| ΞλΡ                                                                                                    | clise Report Status Ghange                                                        |                                                                                        |
| Your expense report lis                                                                                                    | ad below has changed status                                                       |                                                                                        |
| Your expense report lis                                                                                                    | ted below has changed status.                                                     |                                                                                        |
| Your expense report lis                                                                                                    | ted below has changed status.                                                     |                                                                                        |
| Your expense report lis<br>Changed By<br>Report Name                                                                             | ted below has changed status.                                                     |                                                                                        |
| Your expense report lis<br>Changed By<br>Report Name<br>Report Date                                                              | ted below has changed status.<br>Concur System                                    |                                                                                        |
| Your expense report lis<br>Changed By<br>Report Name<br>Report Date<br>Submit Date                                               | ted below has changed status.<br>Concur System<br>10/05/2022<br>10/07/2022        |                                                                                        |
| Your expense report lis<br>Changed By<br>Report Name<br>Report Date<br>Submit Date                                               | ted below has changed status.<br>Concur System<br>10/05/2022<br>10/07/2022        | rocessing payment of                                                                   |
| Your expense report lis<br>Changed By<br>Report Name<br>Report Date<br>Submit Date<br>Amount Approved                            | ted below has changed status.<br>Concur System<br>10/05/2022<br>10/07/2022<br>USD | rocessing payment of                                                                   |
| Your expense report lis<br>Changed By<br>Report Name<br>Report Date<br>Submit Date<br>Armount Approved<br>Approval Status Set To | ted below has changed status.<br>Concur System<br>10/05/2022<br>10/07/2022<br>USD | rocessing payment of<br>leposit will be made<br>your account within f<br>business days |

Projected Payment/Deposit Date Email Notification (Expense Pay Notification)

| From: AutoNotification@concursolutions.com <auto< th=""><th>Notification@concursolutions.com&gt;</th></auto<> | Notification@concursolutions.com> |
|----------------------------------------------------------------------------------------------------|-----------------------------------|
| States and a second                                                                                           |                                   |
| Subject: Expense Pay Notification                                                                             |                                   |
| SAP Concur C                                                                                                  | SAP                               |
| Expense Pay has arranged payment for your exp                                                                 | ense claim                        |
| Report Name:<br>Report ID:                                                                                    | 1DFBBC9193F7451AAA6C              |
|                                                                                                    |                                   |

#### 2022-2023 SY Reimbursement Calendar

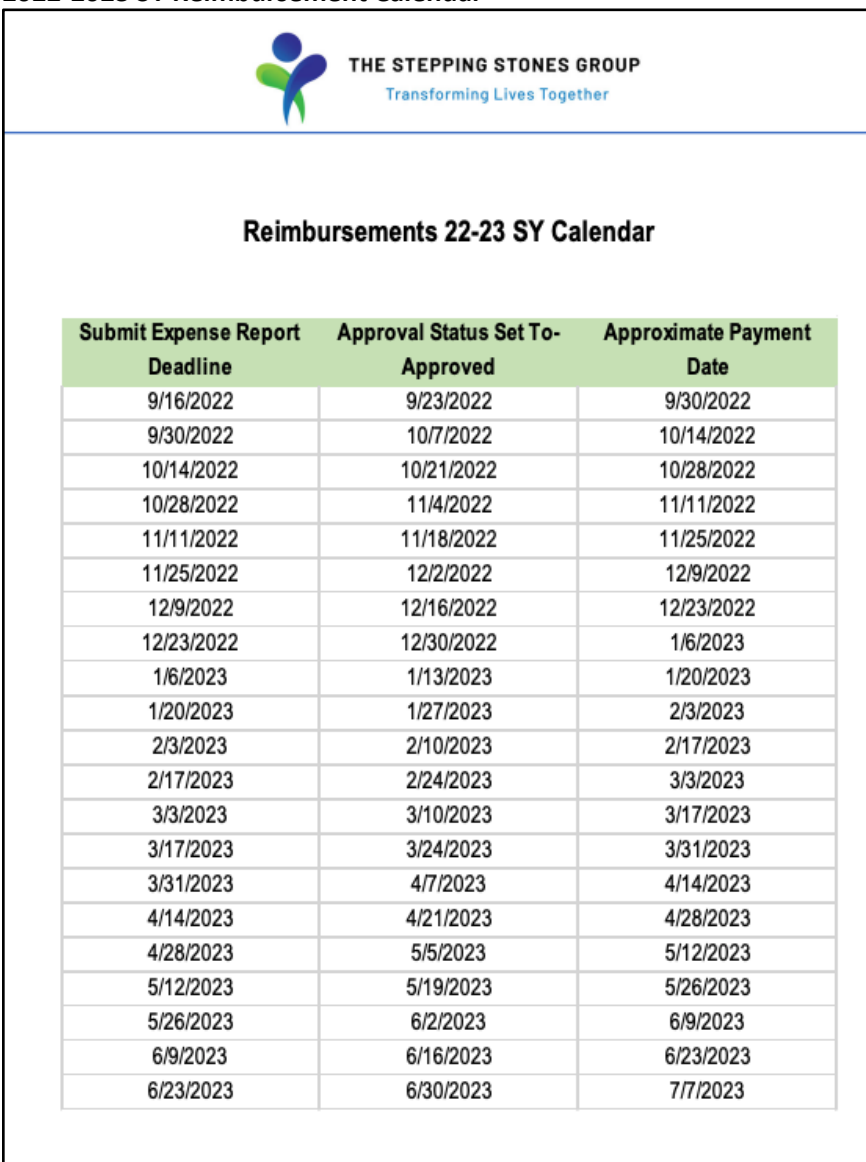

Additional questions? Please email SSG's Reimbursement Team at <u>finance.reimbursements@ssg-healthcare.com</u> for further assistance.